# TUTORIAL DE COMO REALIZAR AVALIAÇÕES REMOTAS NO GOOGLE CLASSROOM.

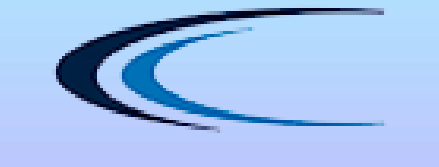

COLÉGIO CATANDUVA

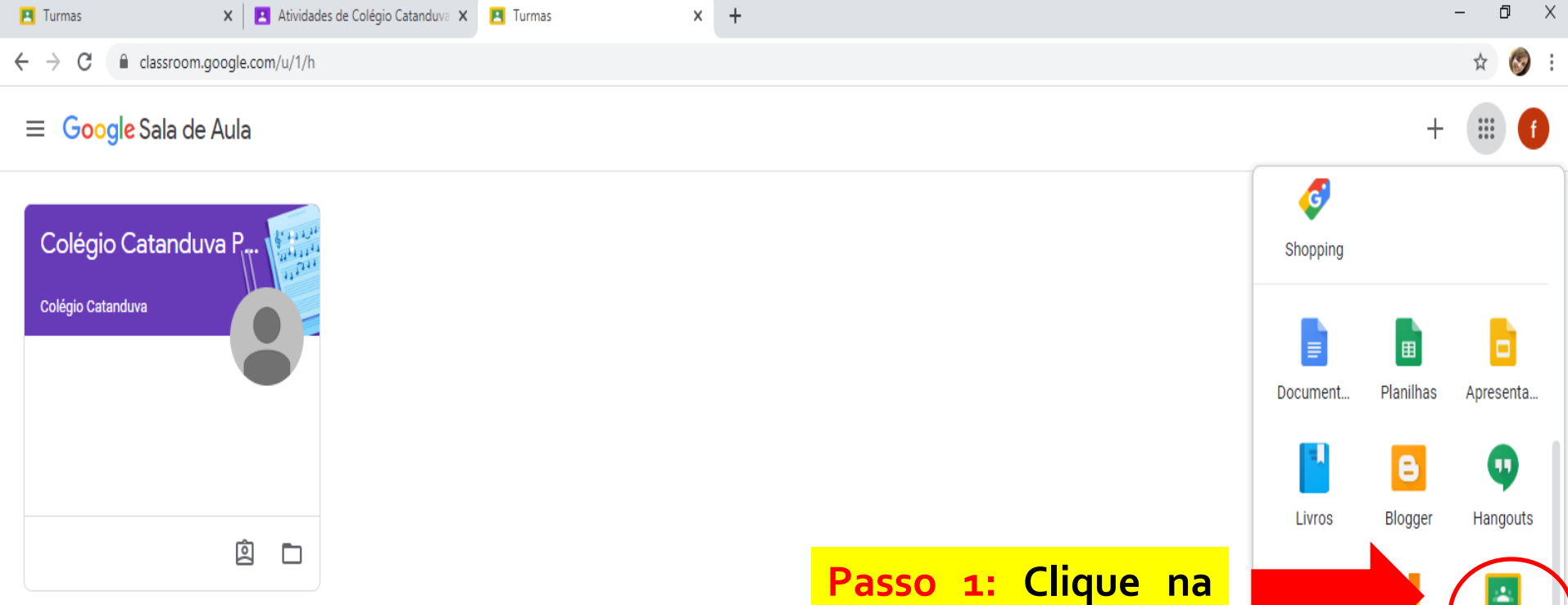

Plataforma Google **Classroom.** 

÷ Кеер Jamboard Google Sa. m

へ に dッッ POR 16:43 PTB2 02/07/2020

2

https://myaccount.google.com/?utm\_source=OGB&authuser=1&utm\_medium=app

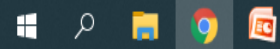

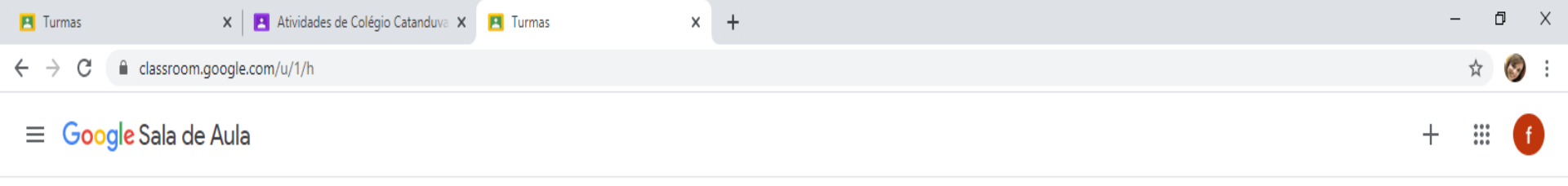

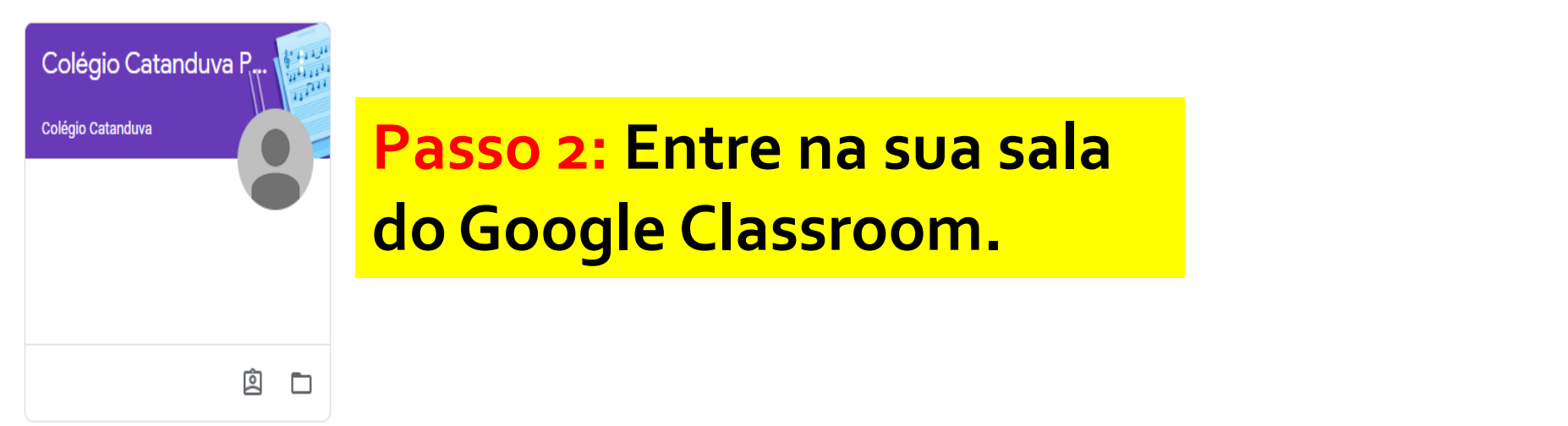

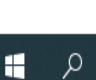

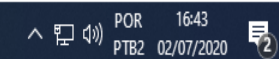

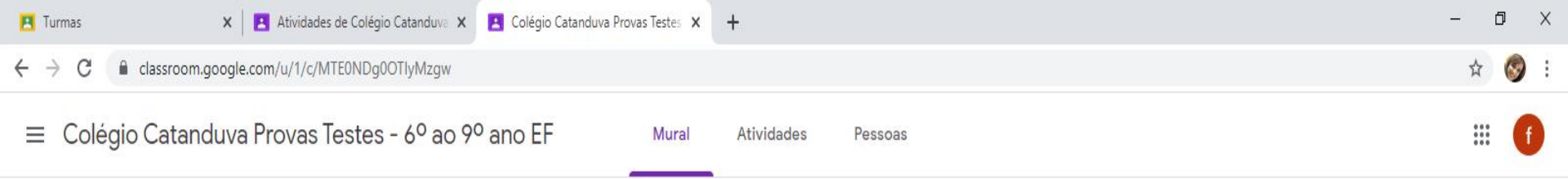

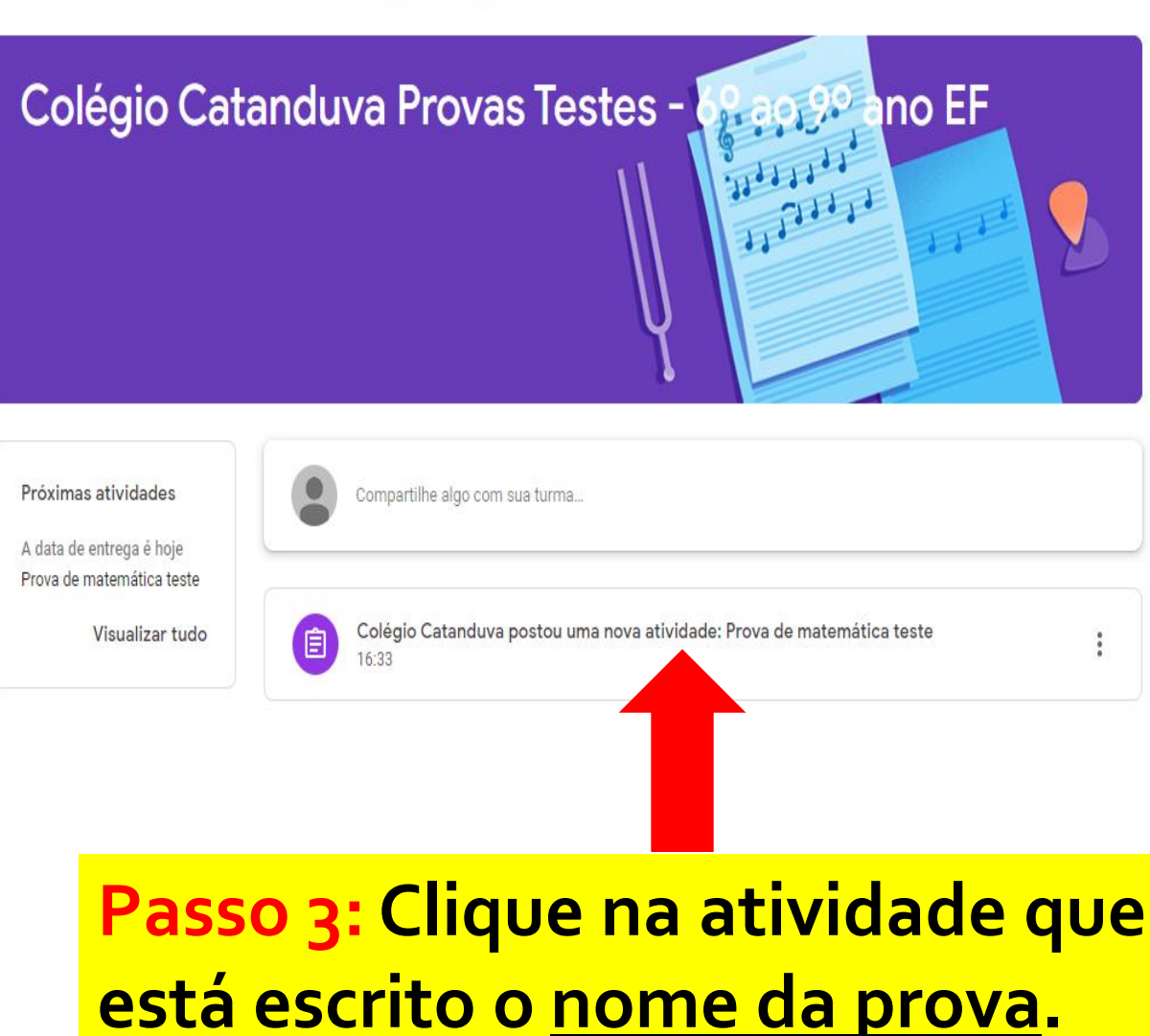

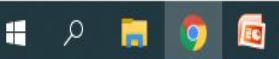

(2)

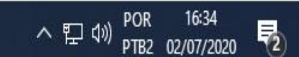

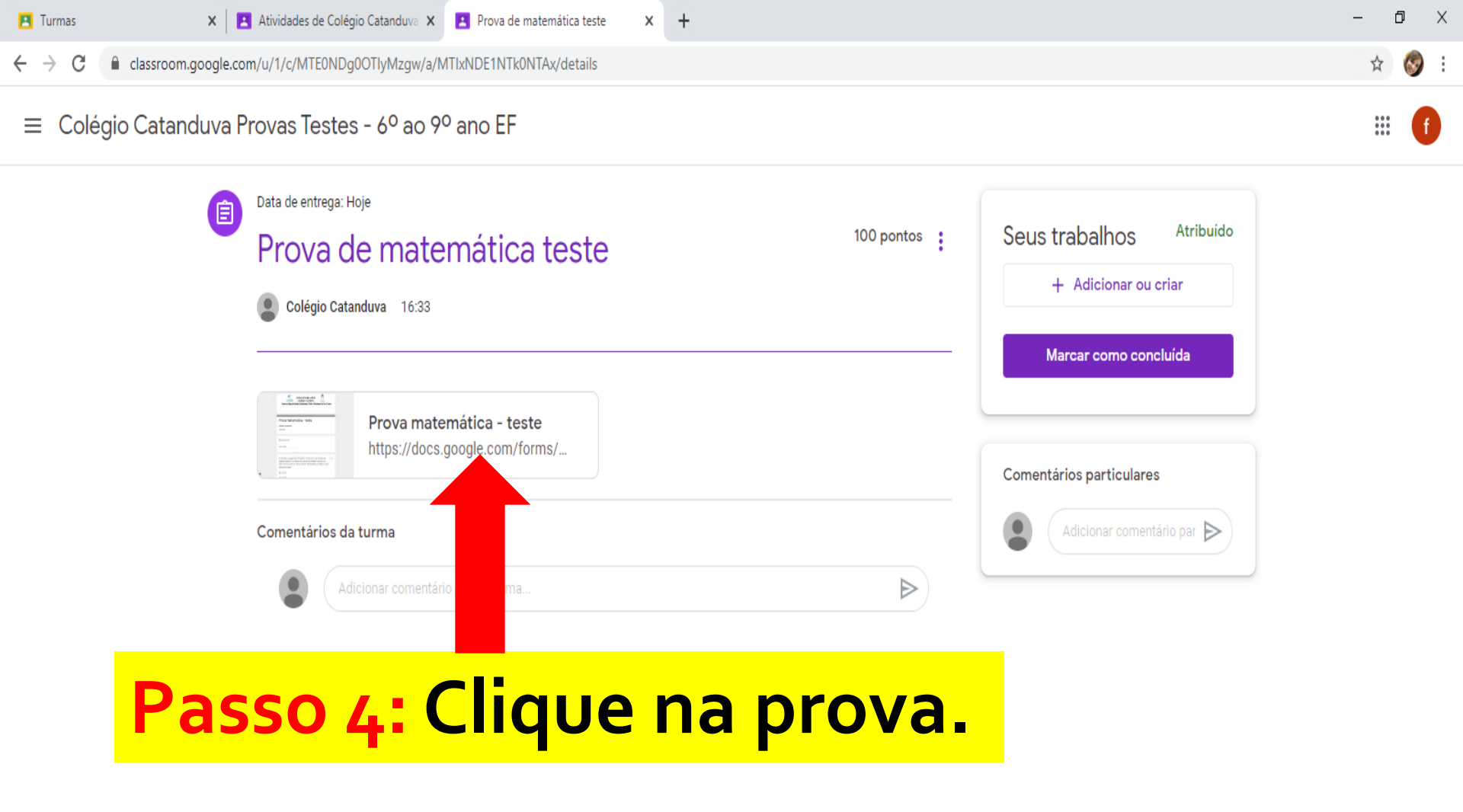

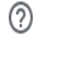

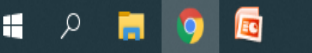

docs.google.com/forms/d/e/1FAIpQLSd5DZtNsPN\_8JtL2RxEKaDDtSnHqLILNpdAx-B3v-gtcc1Pbg/viewform  $\leftarrow \rightarrow$ С

### Passo 5: Não esqueça de colocar seu nome na prova e realizar todas as questões.

Passo 6: Ao finalizar a prova, I clique em <u>enviar</u>.

#### ٢ FUNDAÇÃO PADRE ALBINO COLÉGIO CATANDUVA CATANDUVA PIORE ALBINO Ensino de Educação Infantil, Fundamental , Médio e Profissional de Nível Técnico Prova matemática - teste Disciplina matemática \*Obrigatório Nome do aluno \* Sua resposta 1) Considere as seguintes afirmações: l. O número zero é múltiplo de 1 ponto qualquer número.II. O número um é divisor de qualquer número.III. O menor número primo é o 3.Associando V (verdadeira) ou F (falsa) a cada afirmativa, temos, \* () a) V F F. O b) V V F. O c) V F F.

x

Google Formulários

Este conteúdo não foi criado nem aprovado pelo Google. <u>Denunciar abuso</u> - <u>Termos de Serviço</u> - <u>Política de</u> <u>Privacidade</u>

() d) F V F.

Nunca envie senhas pelo Formulários Google.

Enviar

H

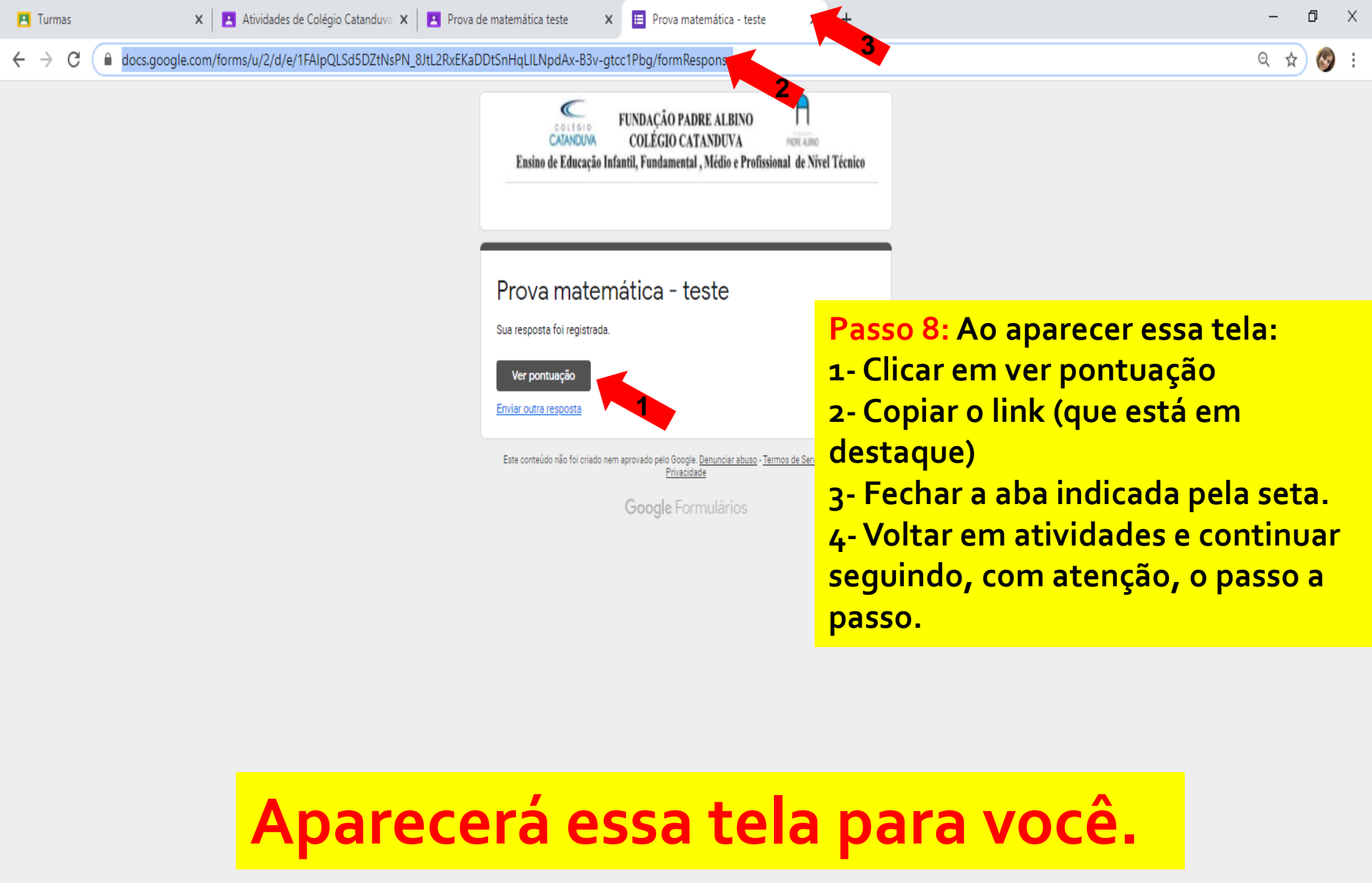

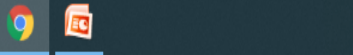

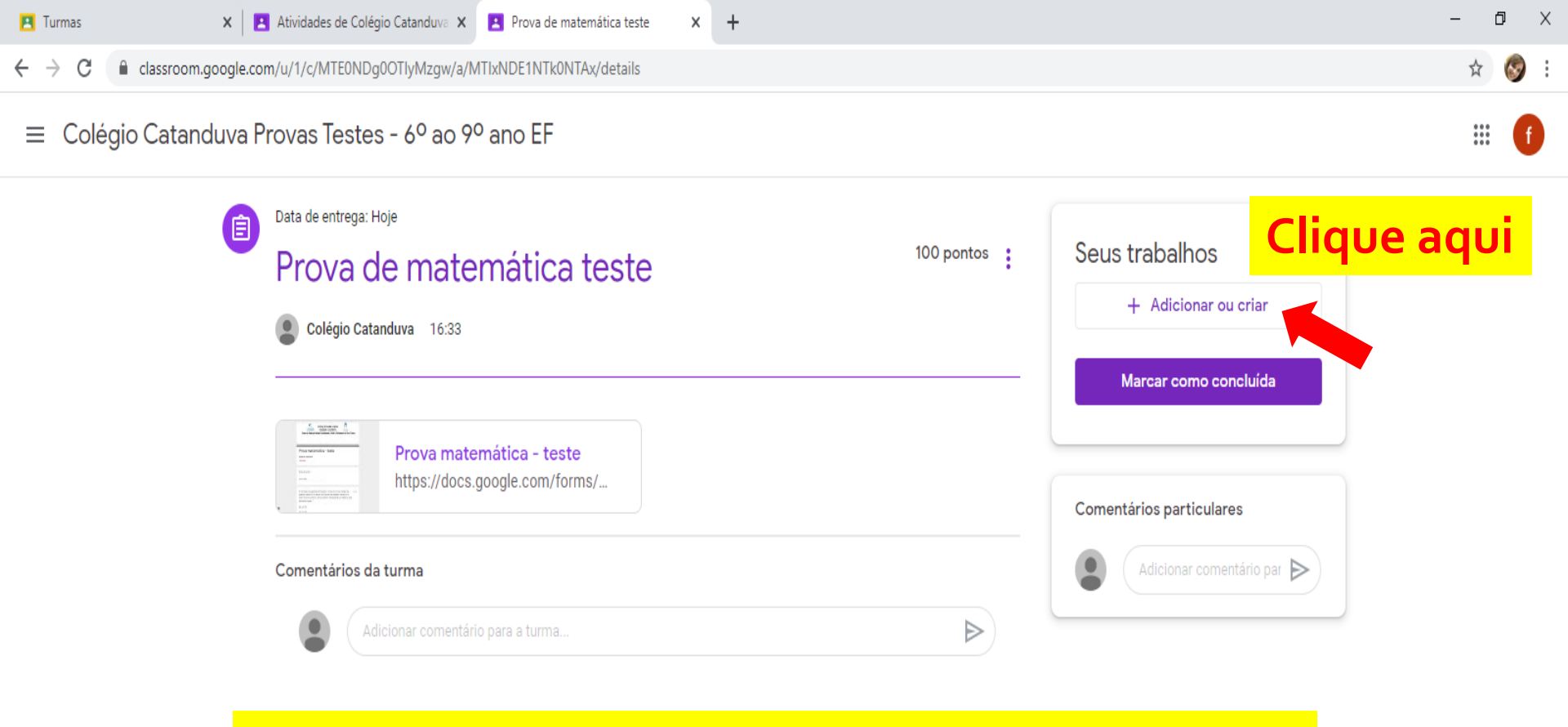

## Aparecerá essa tela para você.

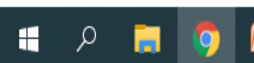

(?)

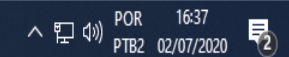

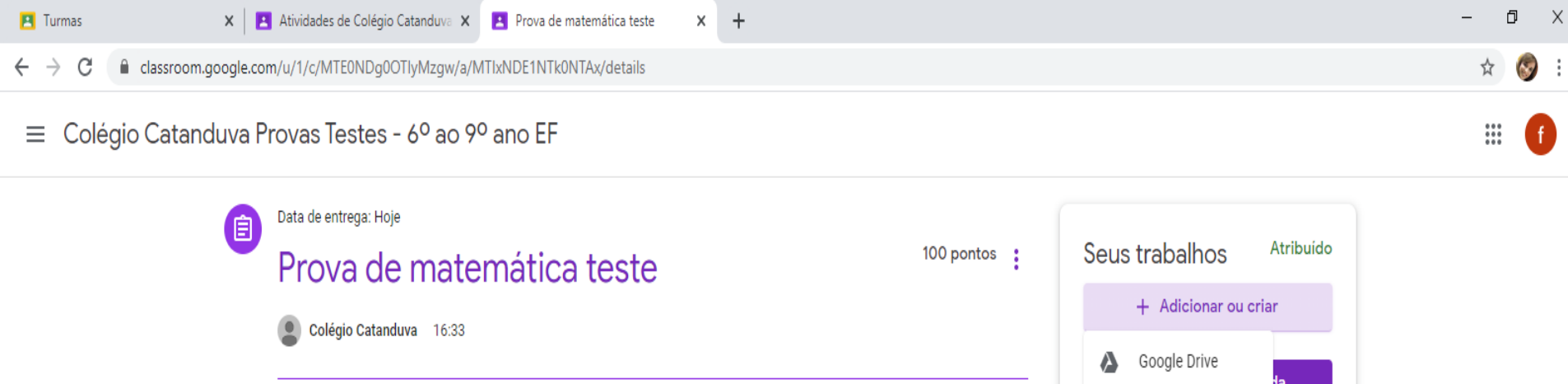

| C encoder A contract of the second second se | Prova matemática - teste |   | c)<br>(  |
|----------------------------------------------------------------------------------------------------|--------------------------|---|----------|
| Comentários da                                                                                                    | turma                    |   | Criar no |
| Adicionar comentário para a turma                                                                                                    |                          | ⊳ |          |

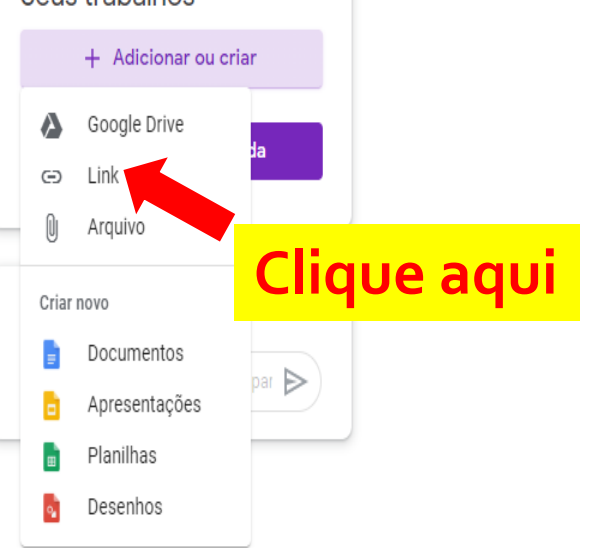

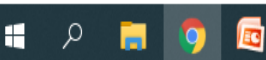

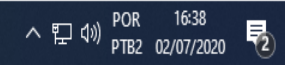

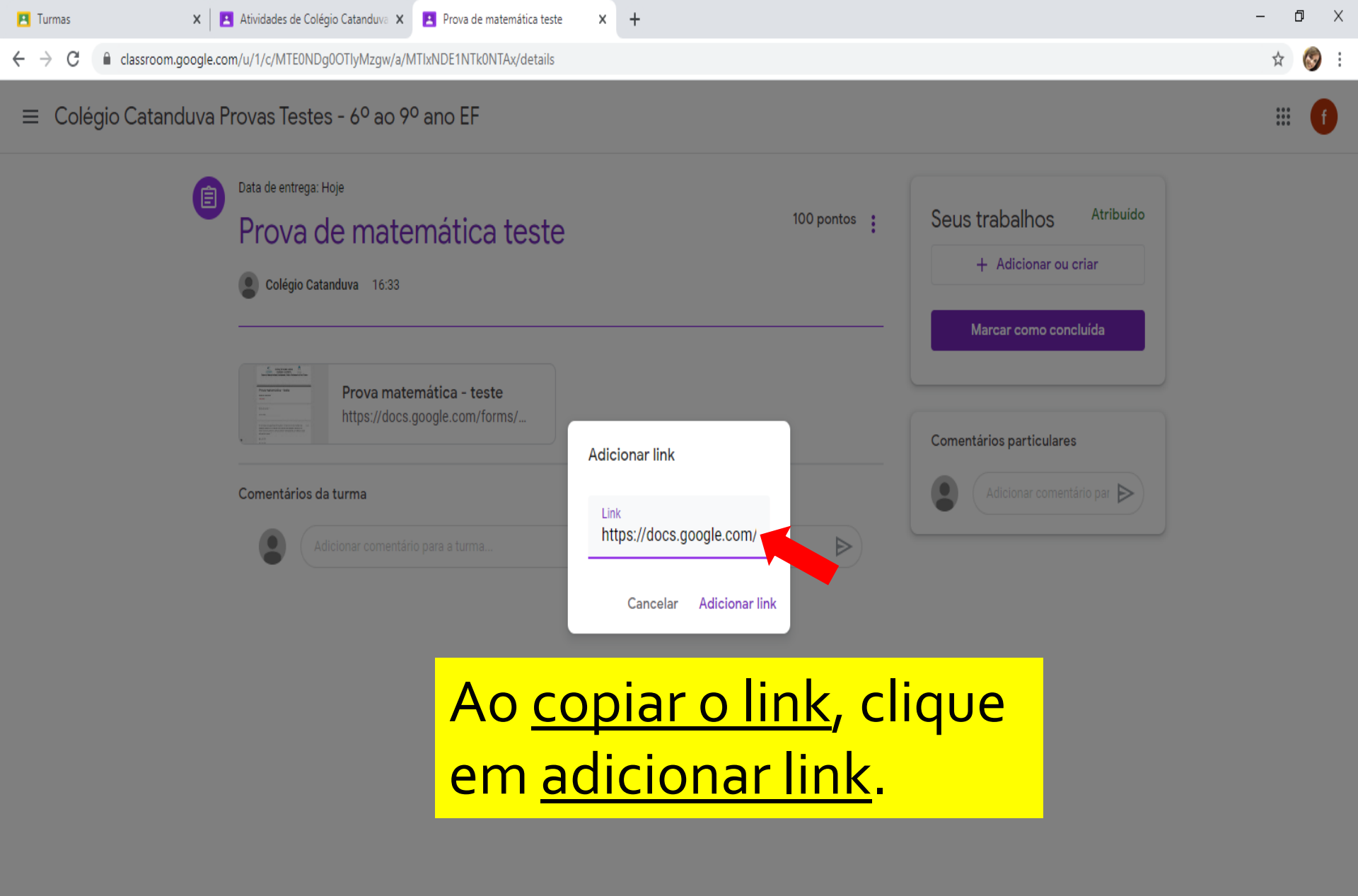

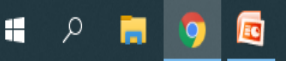

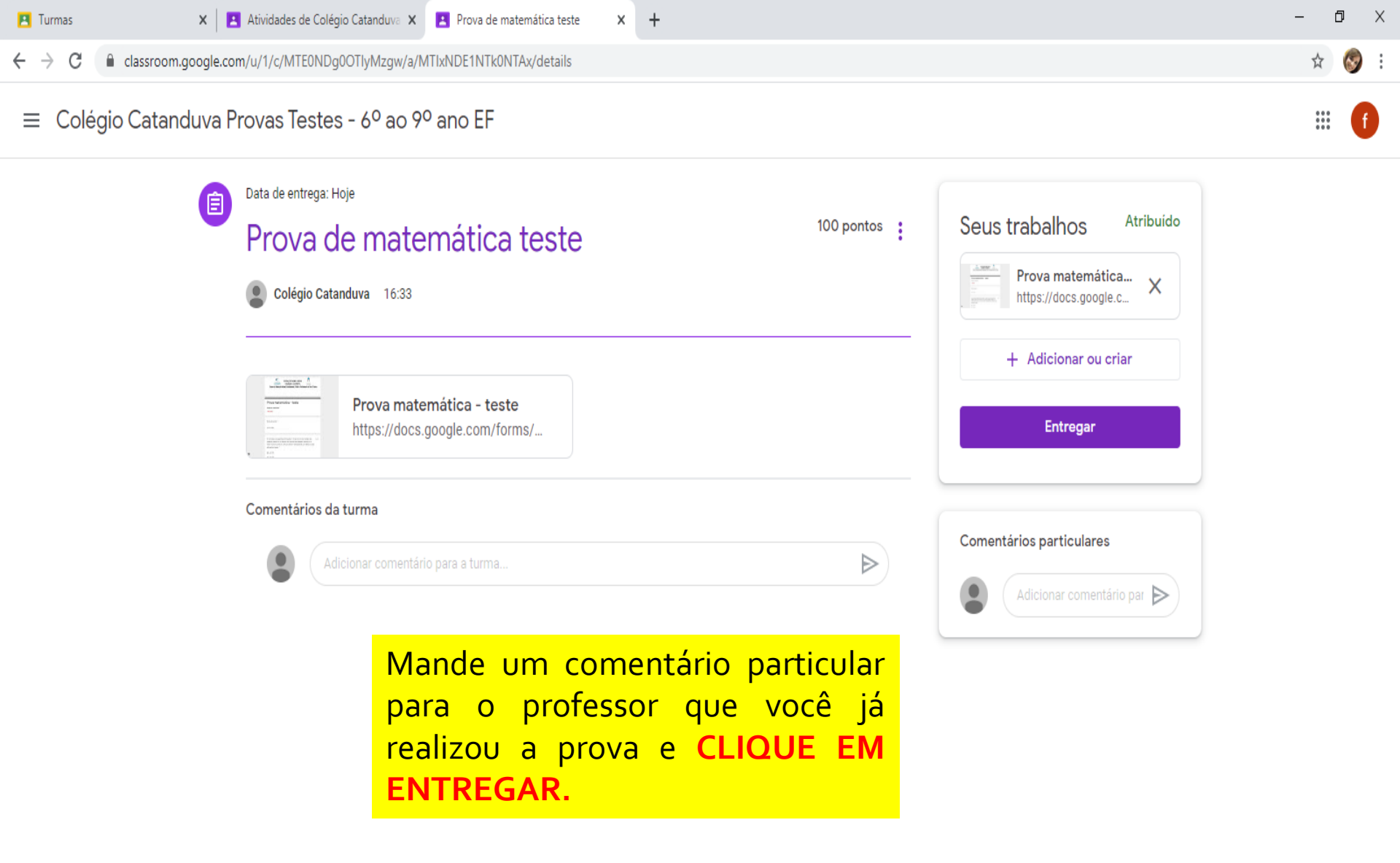

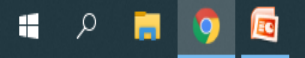

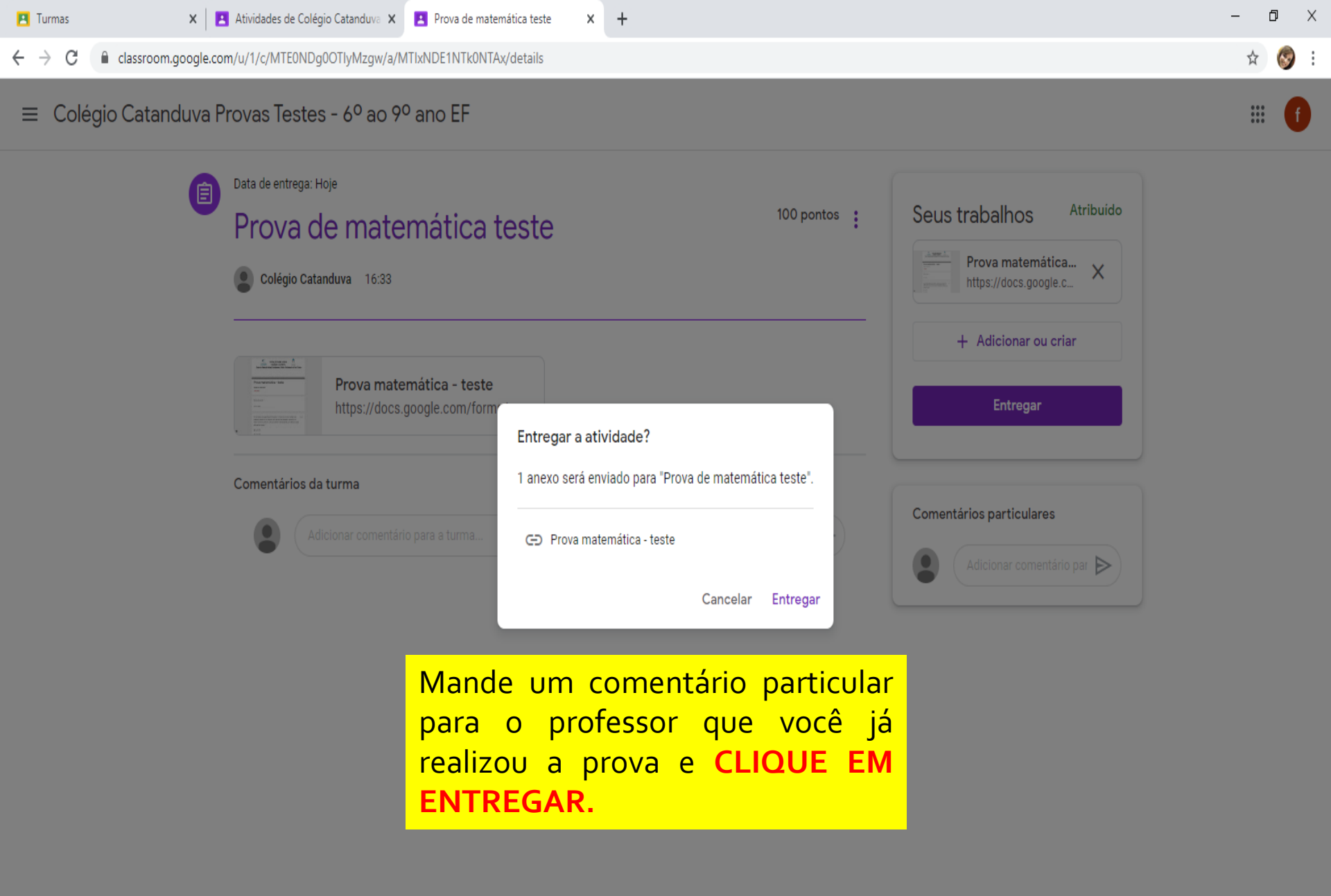

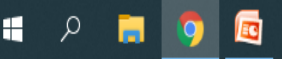

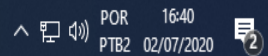

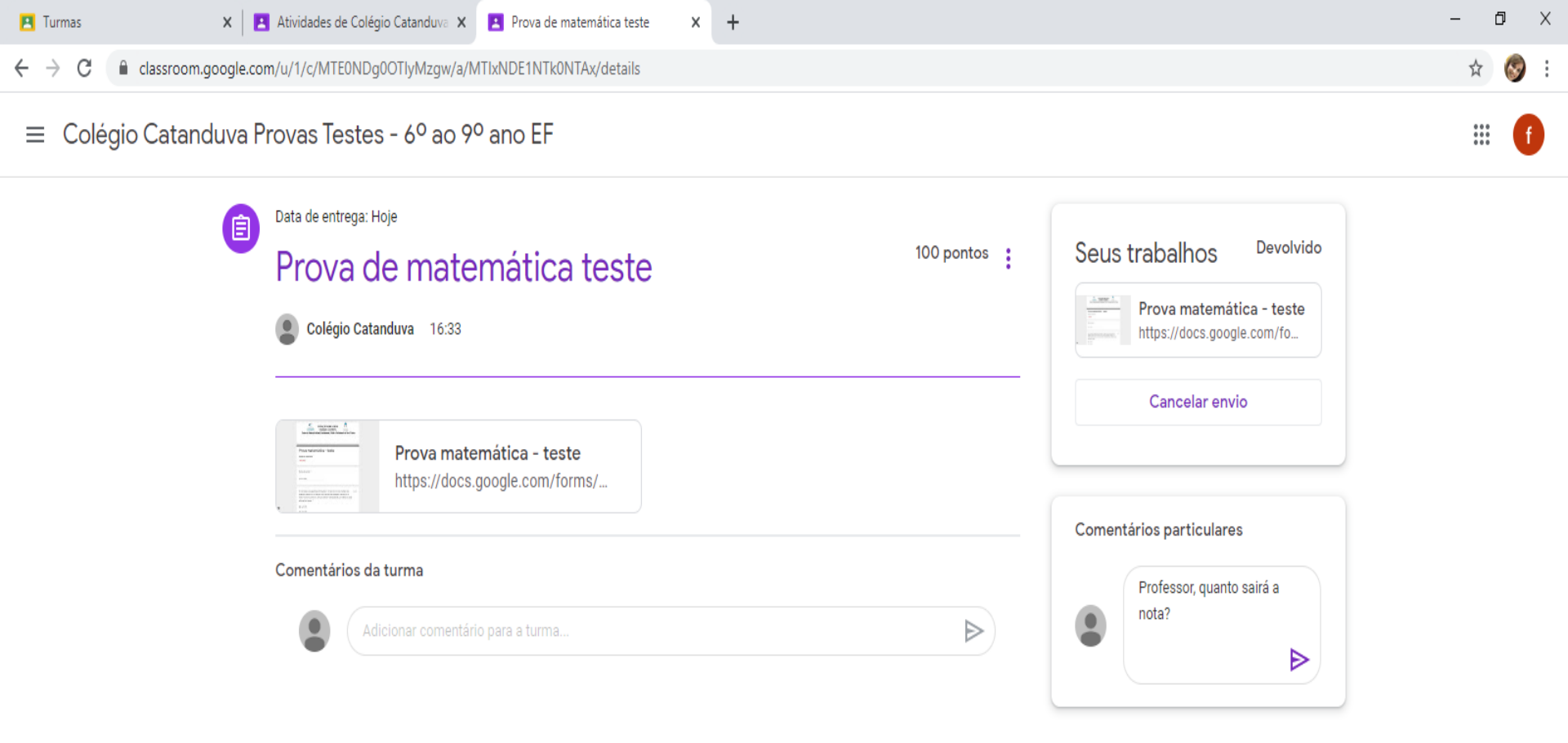

## Prontinho, agora é só esperar a nota!